Start Antenna Manager (under Tools), Select Thales as the manufacturer, then click on 'Add Antenna Type', enter values as shown below:

| Antenna Manager                                                      |                      |                                          |                   |                  |             |              |              |             |              |               |               |             |  |
|----------------------------------------------------------------------|----------------------|------------------------------------------|-------------------|------------------|-------------|--------------|--------------|-------------|--------------|---------------|---------------|-------------|--|
| File Add Manufacturer Add Antenna Type Azimuth/Zenith Settings About |                      |                                          |                   |                  |             |              |              |             |              |               |               |             |  |
| - Navxperience                                                       |                      |                                          |                   |                  |             |              |              |             |              |               |               |             |  |
| - Novatel                                                            | THA800961+REC NONE   | Property                                 |                   |                  |             | Value        |              |             |              | <b>^</b>      | Real Phase RO |             |  |
| — PrinCe                                                             | THA800961+RTK NONE   | Antenna                                  | Manufacturer      |                  |             | Thales       |              |             |              |               | Center H      |             |  |
| — Rusnavgeoset                                                       | THA800961RECUHF NONE | Descriptic                               | on                |                  |             |              |              |             |              |               |               | h0          |  |
| — San Jose Technology                                                | THA800961RTKUHF NONE | Valid From                               | n                 |                  | (           | 0/0/0/0:0:0  |              |             |              |               |               | dh/         |  |
| <ul> <li>Satlab GeoSolutions AB</li> </ul>                           | THANAP002 NONE       | Valid Unti                               | il                |                  | (           | 0/0/0/0:0:0  |              |             |              |               | Refer poi     | nt <b>T</b> |  |
| — Sensor Systems                                                     | Unknown              | Radius[m]                                | ]                 |                  | (           | 0.105        |              |             |              |               |               |             |  |
| — Septentrio                                                         |                      | To Phase                                 | Center H0[m]      |                  | (           | 0.0732       |              |             |              |               | Vertical H    |             |  |
| <ul> <li>Shenzhen Ayia Electronic Tech</li> </ul>                    |                      | To Botton                                | n DH[m]           |                  |             | 0.041        |              |             |              | =             |               | Refer       |  |
| — SMI                                                                |                      | GPS L1 Pł                                | nase Center Offse | et(East)[mm]     | (           | 0.0038       |              |             |              |               |               | / Point H   |  |
| — Sokkia                                                             |                      | GPS L1 Phase Center Offset(North)[mm]    |                   |                  | (           | 0.001        |              |             |              |               |               |             |  |
| - SOUTH                                                              |                      | GPS L1 Pł                                | nase Center Offse | et(Vertical)[mm] | (           | 0            |              |             |              |               |               | h           |  |
| <ul> <li>Space Star Technology</li> </ul>                            |                      | GPS L2 Pł                                | nase Center Offse | et(East)[mm]     | (           | 0            |              |             |              |               |               | (Slant H)   |  |
| Spectra Precision                                                    |                      | GPS L2 PF                                | nase Center Offse | et(North)[mm]    | (           | 0            |              |             |              |               |               | / $X$       |  |
| - Stonex                                                             |                      | GPS L2 Phase Center Offset(Vertical)[mm] |                   |                  | (           | 0            |              |             |              | •             |               |             |  |
| Suzhou FOIF                                                          |                      |                                          |                   |                  | 1           | N            |              |             |              |               |               |             |  |
| - Iallysman Wireless                                                 |                      | Azimuth[°                                | ] Satllite Syst   | tem Carrier Phas | e 20.0°/[mn | n] 30.0°/[mm | n] 40.0°/[mm | ] 50.0°/[mm | n] 60.0°/[mi | m] 70.0°/[mm] | 80.0°/[mm]    |             |  |
| Test                                                                 |                      | /                                        | GPS               | L1               | 0.0         | 0.0          | 0.0          | 0.0         | 0.0          | 0.0           | 0.0           |             |  |
| Ti Asshi                                                             |                      | /                                        | GPS               | L2               | 0.0         | 0.0          | 0.0          | 0.0         | 0.0          | 0.0           | 0.0           |             |  |
| Tansan                                                               |                      |                                          |                   |                  |             |              |              |             |              |               |               |             |  |
| Topoman                                                              |                      |                                          |                   |                  |             |              |              |             |              |               |               |             |  |
|                                                                      |                      |                                          |                   |                  |             |              |              |             |              |               |               |             |  |
| - Unknown                                                            |                      |                                          |                   |                  |             |              |              |             |              |               |               |             |  |
| VLG Wireless Technology                                              |                      |                                          |                   |                  |             |              |              |             |              |               |               |             |  |
| - Volvo AB                                                           |                      |                                          |                   |                  |             |              |              |             |              |               |               |             |  |
| Wieson International                                                 |                      | Edit                                     | Save              | Cancel           |             |              |              |             |              |               |               |             |  |
|                                                                      |                      |                                          |                   |                  |             |              |              |             |              |               |               |             |  |

Here is a blown up view:

| Property                                 | Value       |  |  |  |  |  |  |
|------------------------------------------|-------------|--|--|--|--|--|--|
| Antenna Manufacturer                     | Thales      |  |  |  |  |  |  |
| Description                              |             |  |  |  |  |  |  |
| Valid From                               | 0/0/0/0:0:0 |  |  |  |  |  |  |
| Valid Until                              | 0/0/0/0:0:0 |  |  |  |  |  |  |
| Radius[m]                                | 0.105       |  |  |  |  |  |  |
| To Phase Center H0[m]                    | 0.0732      |  |  |  |  |  |  |
| To Bottom DH[m]                          | 0.041       |  |  |  |  |  |  |
| GPS L1 Phase Center Offset(East)[mm]     | 0.0038      |  |  |  |  |  |  |
| GPS L1 Phase Center Offset(North)[mm]    | 0.001       |  |  |  |  |  |  |
| GPS L1 Phase Center Offset(Vertical)[mm] | 0           |  |  |  |  |  |  |
| GPS L2 Phase Center Offset(East)[mm]     | 0           |  |  |  |  |  |  |
| GPS L2 Phase Center Offset(North)[mm]    | 0           |  |  |  |  |  |  |
| GPS L2 Phase Center Offset(Vertical)[mm] | 0           |  |  |  |  |  |  |

Then click on Save.

Close the antenna manager.

Back in CGO2 you can select the 'Thales' manufacturer and the NAP100 antenna type will be available:

| Pro | perty             |        | •                       | þ | х  |
|-----|-------------------|--------|-------------------------|---|----|
| ;≡  | A-Z               |        |                         |   | ρ  |
|     | Station           |        | 4                       |   | •  |
| ^   | Receiver          |        |                         |   | ŀ  |
|     | Receiver SN       |        | 973175                  |   |    |
|     | Receiver Type     |        | 1915                    |   |    |
|     | Receiver Version  |        | 8.39                    |   |    |
| ^   | Antenna           |        |                         |   |    |
|     | Measure To        |        | Bottom Of Antenna Mount | • |    |
|     | Antenna Height(m) |        | 2.0000                  |   |    |
|     | Antenna offset(m) |        | 0.0000                  |   |    |
|     | Manufacture       |        | Thales                  | • | ]= |
| >   | Antenna Type      |        | NAP100                  | • |    |
|     | Antenna SN        |        | 9/31/5                  |   |    |
| ^   | Antenna config    | uratio | n to Rinex              |   |    |
|     | Measure To        |        | Bottom Of Antenna Mount | • |    |
|     | Antenna Height(m) |        | 2.0000                  |   |    |
|     | Manufacture       |        | Thales                  |   |    |

Good to go!